#### BIZINSIGHT 7 STAND ALONE

# **Installation Guide**

BizInsight 7 is sold with or without a Connector to an ERP. This installation guide provides the steps for installing BizInsight 7 where a Connector is not being used. It should be installed on any workstation that needs BizInsight 7 functionality without connectivity to an ERP.

### **Table of Contents**

| Installing BizInsight 7       | 2 |
|-------------------------------|---|
| Activating BizInsight 7       | 3 |
| Verifying the Install         | 4 |
| Appendix                      | 5 |
| A. Finding your Activation ID | 5 |

**Notice** Screenshots in this document are provided as examples and may not exactly match what you see in your environment or the values displayed in the screenshots may not be appropriate for your implementation. Be sure to read all instructions completely for guidance on what values you may need to enter.

BizNet Software Corporation, Inc. All rights reserved. Last Revised: Tuesday, December 11, 2018

### **Installing BizInsight 7**

If BizInsight 7 has been purchased without a connector, the installation steps are as follows:

- 1. Locate the BizInsight 7 Stand Alone installation files. If you are unable to locate them, connect to your customer web portal, <u>https://biznet.flexnetoperations.com</u> (For BizNet customers only).
- 2. Double-click the BizInsight7.msi then click Run.

| Name                           | Туре                      |
|--------------------------------|---------------------------|
| 🛃 <mark>BizInsight7.msi</mark> | Windows Installer Package |

3. The End User License Agreement ("EULA") dialog will open. Read through the EULA and if you accept these terms, check the I accept the terms checkbox. Click Install.

| 闄 BizInsight7 Setup            |                                                                                                    | × |
|--------------------------------|----------------------------------------------------------------------------------------------------|---|
| <b>iz</b> Insight <sup>™</sup> | Please read the BizInsight7 License Agreement                                                                                                    | t |
|                                | End User License<br>Agreement<br>(Subscription Based)                                                                                                    | ^ |
|                                | NOTICE TO ALL USERS: PLEASE READ<br>THIS AGREEMENT CAREFULLY. BY<br>CLICKING THE "I AGREE" BUTTON AT<br>THE BOTTOM OF THIS PAGE OR BY<br>INSTALLING AND USING THE | < |
|                                | ✓ I accept the terms in the License Agreement                                                                                                    |   |
| Print                          | Back Install Cance                                                                                                    |   |

4. Click **Finish** to complete the installation

| Back | Finish | Cancel |
|------|--------|--------|

## **Activating BizInsight 7**

#### A IMPORTANT

License activation requires internet access. If internet access is not available or the activation call is being blocked, the License Activation dialog will not open. Keys must be activated under the user's profile and there is one activation per machine.

1. Click the **Activate** button on the BizInsight 7 ribbon.

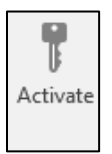

2. Type or paste in the activation ID then click Activate

| lasic          | Advanced                                                          |           |
|----------------|-------------------------------------------------------------------|-----------|
| Onli           | ne Activation                                                     |           |
|                | Enter the Activation ID(s)                                        |           |
|                |                                                                   |           |
|                |                                                                   | Activate  |
|                |                                                                   |           |
|                |                                                                   | Add       |
|                |                                                                   | Clear All |
|                |                                                                   |           |
|                |                                                                   |           |
|                |                                                                   |           |
|                |                                                                   |           |
| Onli           | ine Deactivation                                                  |           |
| - Onli<br>Dead | ine Deactivation                                                  |           |
| Onli<br>Dead   | ine Deactivation<br>ctivate the current activation.<br>Deactivate |           |
| Onli<br>Dead   | ine Deactivation<br>ctivate the current activation.<br>Deactivate |           |
| - Onli<br>Dead | ine Deactivation<br>ctivate the current activation.<br>Deactivate |           |

🖊 Note

BizInsight 7 is offered with a 30-day trial period. If you are evaluating the product, you can bypass the "LicenseActivation" step by clicking the **Close** button at the bottom right of the window. The installation will continue to the next step. If you have purchased the product and have an Activation ID, type or paste your Activation ID and then click the **Activate ID(s)** button.

If you do not know your Activation ID, see *Finding your Activation ID* in <u>Appendix A</u>.

# Verifying the Install

- 1. Lanch Excel.
- 2. Click Load BizInsight7 on the ribbon.

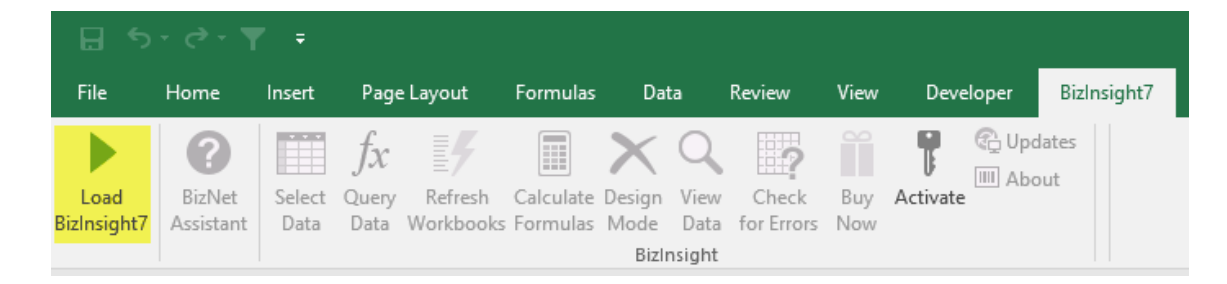

3. Confirm the Navigation Pane loads.

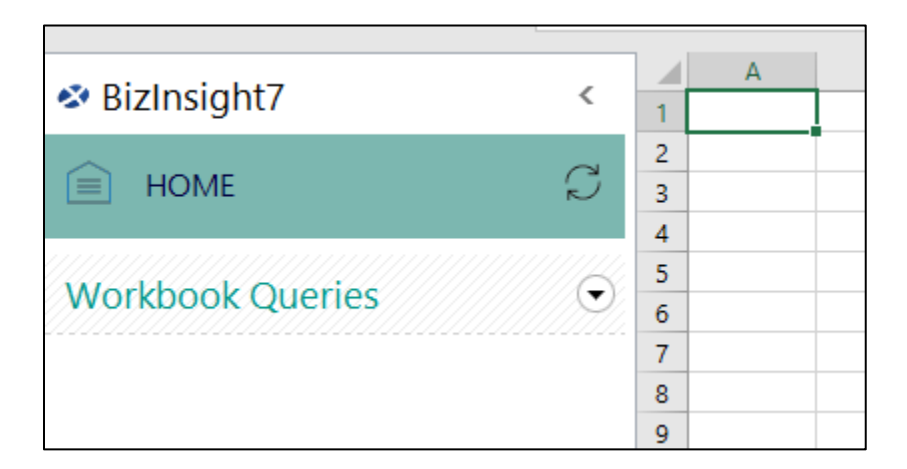

4. The installation is now compelte

### **Appendix**

### A. Finding your Activation ID

#### MPORTANT

License activation requires internet access. If internet access is not available or the activation call is being blocked, the License Activation dialog will not open

1. When a BizInsight 7 order is processed, the license Activation ID is emailed to the individual named on the order:

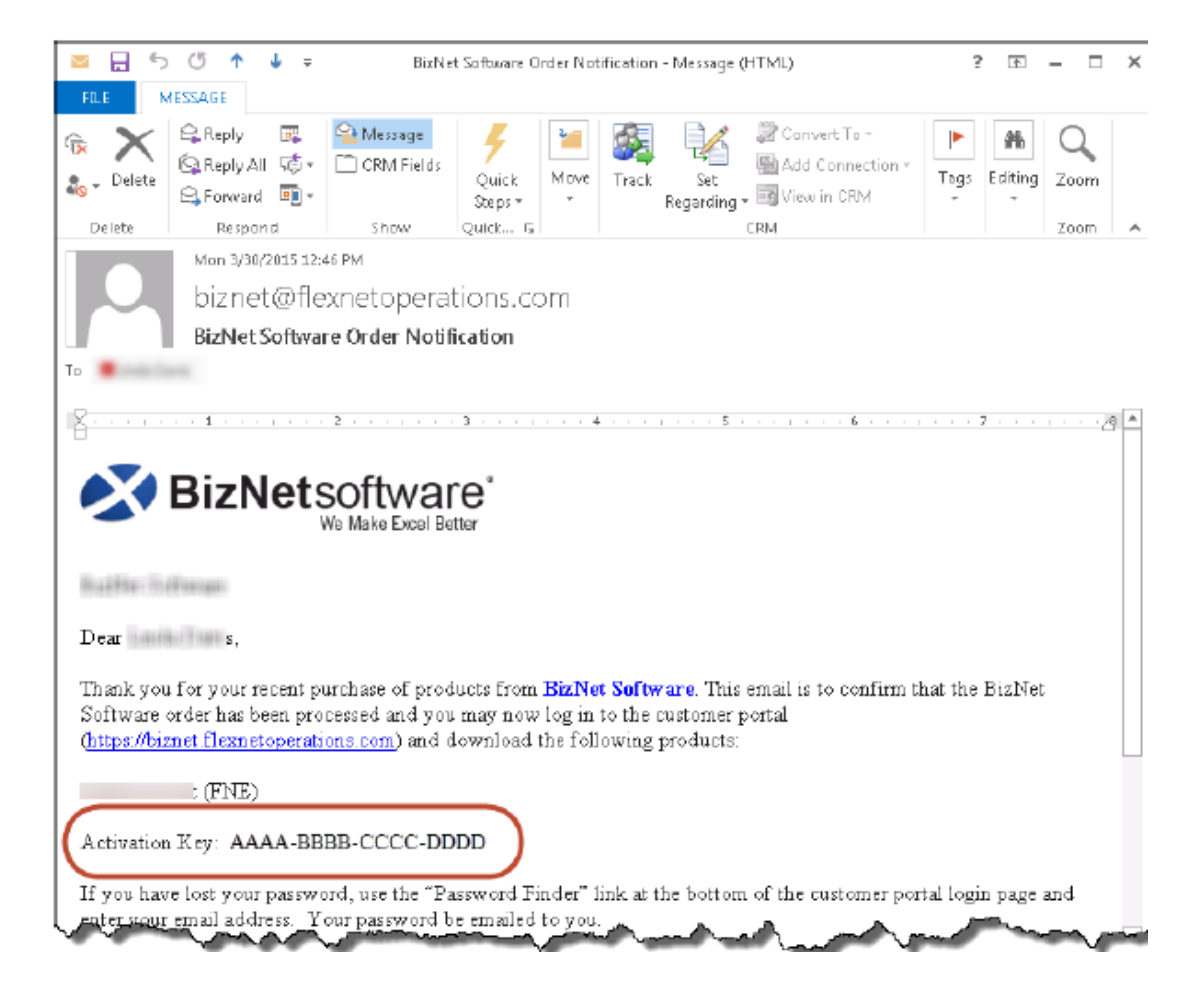

 If you are unable to locate that email, the Activation ID can also be found on the customer portal: <u>https://biznet.flexnetoperations.com</u> (BizNet customers only).\_Once logged into the portal, click on **Order History** on the left pane. Click the Order number link and copy the BizInsight Desktop Edition Activation Code.

| HOME / LIGENSING AND DOWNL                                                                                                    |                                                                                                    |
|----------------------------------------------------------------------------------------------------|----------------------------------------------------------------------------------------------------|
| oftware & Services                                                                                                    | Order History                                                                                                    |
| Order History<br>Recent Files Posted                                                                                                    | Listed below are your orders. To view the details of a particular order, click on the order number. Canceled<br>orders are not displayed.                                                                                    |
| Register Additional License<br>Tokens                                                                                                    | Order Number<br>(ley)                                                                                                    |
| levices                                                                                                    | -                                                                                                    |
| Claim Device<br>Bizt<br>NOME > LICENSING AND DOW                                                                                                    |                                                                                                    |
| Jaim Device<br>Bizt<br>Bizt<br>Bizt<br>COME > LICENSING AND DOW<br>Oftware & Services<br>Imme                                                                                                    | Netsoftware <sup>®</sup>                                                                                                    |
| Claim Device<br>Claim Device<br>Bizzi<br>Bizzi<br>Come<br>Come<br>More<br>Market Nationy                                                                                                    | Netsoftware°<br>MILOAD CENTER > ORDER DETAIL<br>Order Detail                                                                                                    |
| Claim Devices<br>Claim Device<br>Bizzi<br>Bizzi<br>CIME > LICENSING AND DOW<br>Oftware & Services<br>Iome<br>vider History<br>tecent Files Posted                                                                                     | Net software°  MICAD CENTER > ORDER DETAIL  Order Detail  Click on the "Download" link next to the product to download it (only available when applicable).                                                                  |
| Claim Devices<br>Claim Device<br>Bizzi<br>NOME > LICENSING AND DOW<br>Doftware & Services<br>Nome<br>Vider History<br>Recent Fires Posted<br>Recent Fires Posted<br>Recent Fires Posted                                               | Net software*<br>MLAD CENTER > ORDER DETAIL<br>Order Detail<br>Click on the "Download" link next to the product to download it (only available when applicable).<br>Order Number:                                            |
| Claim Devices<br>Claim Device<br>Bizzi<br>HOME > LICENSING AND DOW<br>Oftware & Services<br>Ione<br>Verder History<br>Lecent Files Posted<br>Lecent Files Posted<br>Lecent Files Posted<br>Lecent Files Posted<br>Lecent Files Posted | Net software°  MILOAD CENTER > ORDER DETAIL  Click on the "Download" link next to the product to download it (only available when applicable).  Order Number:  Order Date: Oct 27, 2015 PO Number:                           |
| Claim Devices<br>Claim Device<br>Biology Bizzl<br>Home > Licensing Arito Dow<br>Oftware & Services<br>Itame<br>Writer History<br>Recent Final Notifications<br>Register Additional License<br>okens                                   | Net software*<br>MICAD CENTER > ORDER DETAIL<br>Order Detail<br>Click on the "Download" link next to the product to download it (only available when applicable).<br>Order Number:<br>Order Date: Oct 27, 2015<br>PO Number: |

5. The Activation Success dialog will appear. Click **OK** to complete the installation and close.

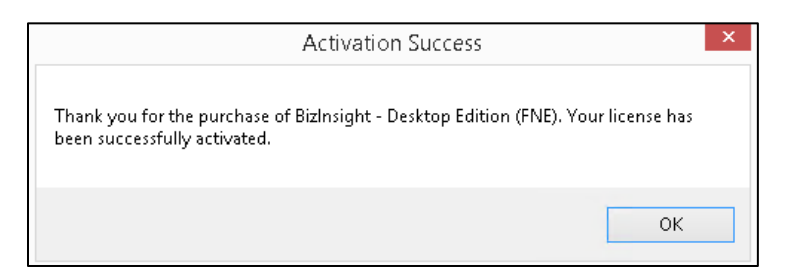